# 供应商账号升级 使用说明

各位,为了解决一个实体分开了多个业务块经营业务,登记信息重复麻烦等问题,平台开启了新的账号体系,在今年年初已经初步形成了【供应商】-【业务模块】的整合体系。这次将进一步完善,包括银行账号优化等。详情请看以下指引。

在使用中遇到疑问,请联系我们的企业微信、或在平台上发起寄卖客服消息。 UX168平台 2020年8月

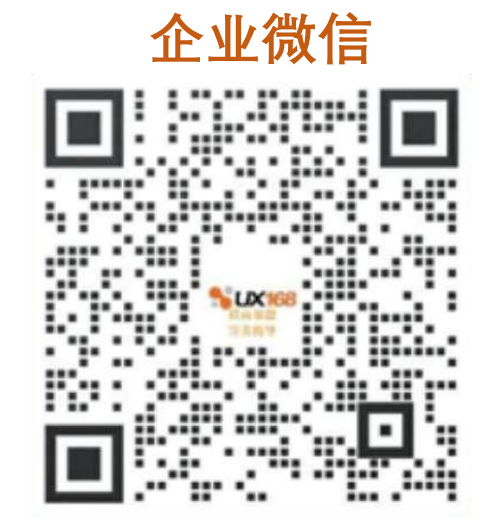

客服消息

关注微信公众号: UX168

进入菜单: 客服中心**>**客服消息 (绑定你的供应商超级管理员)

## 新的变化

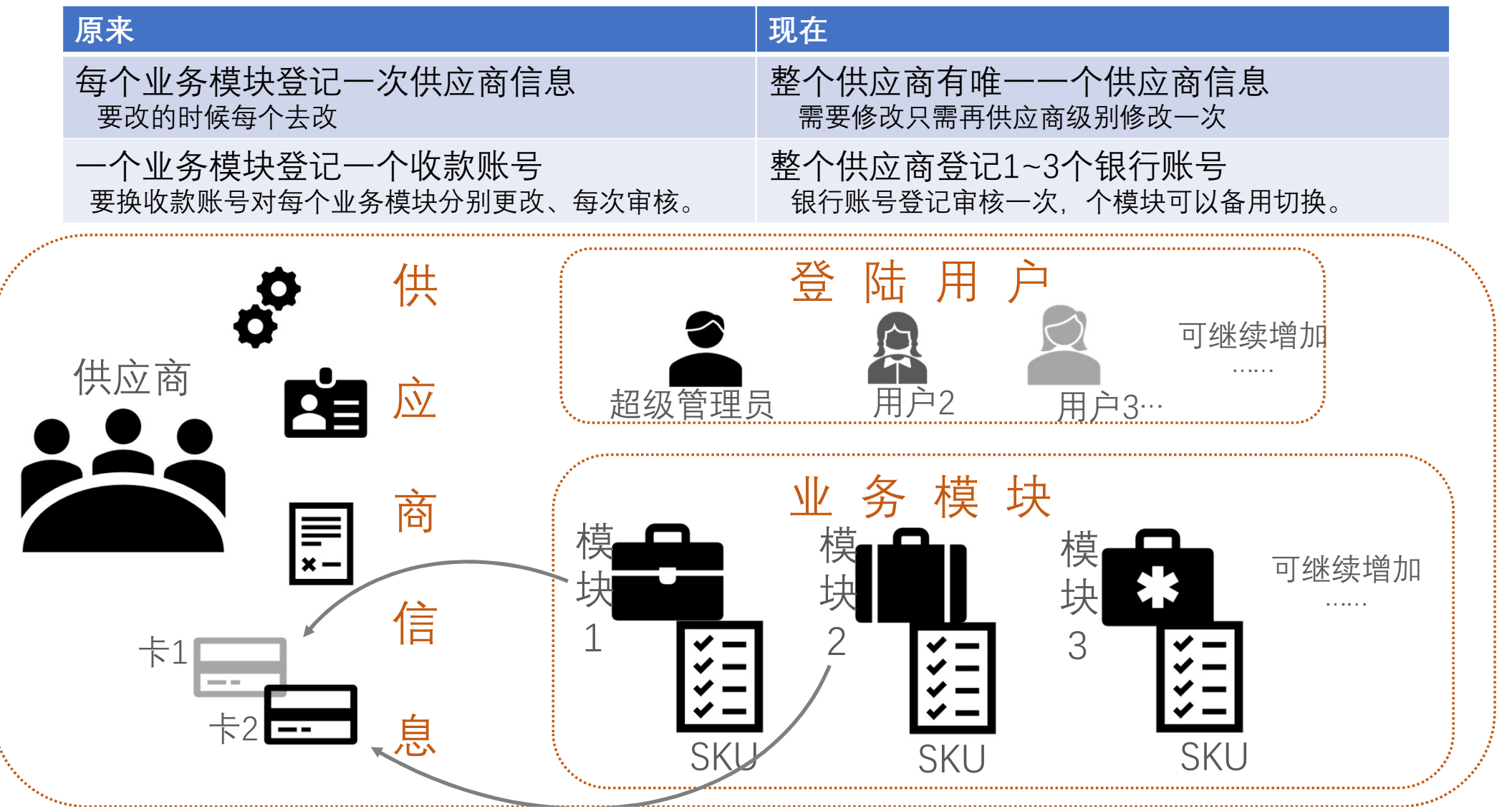

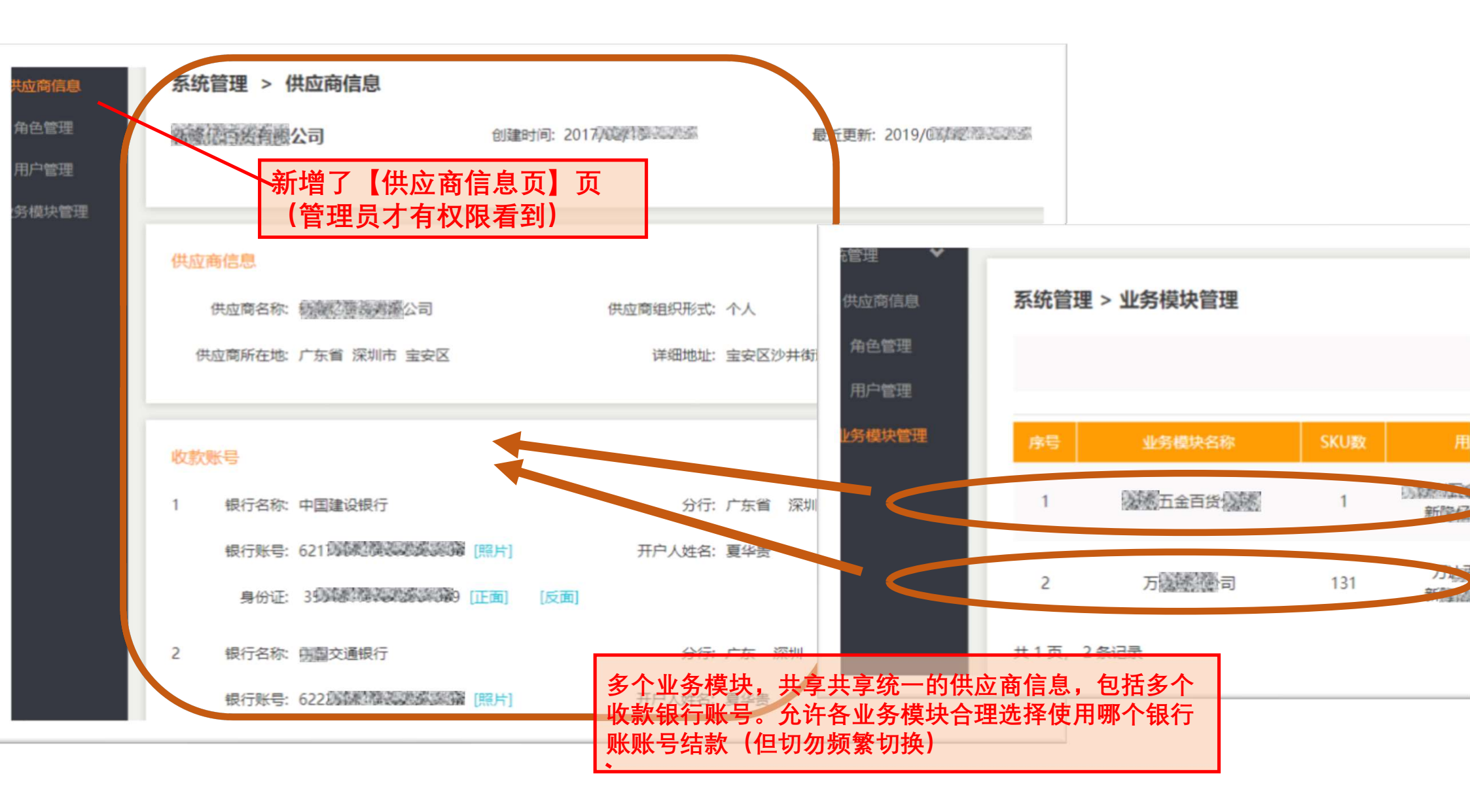

### 常见问题: 1-如何维护供应商的信息和增减银行账号

• 指引: 1新版我的168→账号管理→供应商信息→【编辑供应商信息】按钮,进入编辑状态

2 编辑状态可以修改地址、物流信息等,也可点击【新增收款账号】/【删除】来增删银行账号 注意:\*如有正在处理的结款单,在结款完成后才可增删改银行账号。有疑问请联系寄卖客服人员。 \*增加银行账号后,还需在【业务模块管理】菜单中,编辑模块,选此银行账号为结款账号。

|   | 5.<br>()<br>()<br>()<br>()<br>()<br>()<br>()<br>()<br>()<br>() | <b>68</b> 首页 | 关于UX              |             |            |               |
|---|----------------------------------------------------------------|--------------|-------------------|-------------|------------|---------------|
|   | 供应商信息                                                          | 系统管理 >       | 供应商作词: 2017/02/13 | 最近更新:       | 2019/07/12 | 【编辑供应商信息】     |
|   |                                                                |              |                   | [新增收款账号]    |            |               |
|   | *分行: 广东省                                                       | ▼ 深圳市 ▼      | 支行:               | 沙井支行        |            |               |
| ] |                                                                |              | *开户人姓名            | 》夏华贵 《      |            | 负责人:新建忆百货公司《夏 |
|   | 1 当前有未完成的                                                      | ]请款单,不能修改    | 银行账号信息 *电话:       | 02350893207 |            |               |
|   | <b>士</b> 得, 23                                                 | ±kA )士仁      |                   |             |            |               |

#### 常见问题: 2-在业务模块如何选择结款银行账号

• 指引: 1进入【业务模块管理】,对一个业务模块里的【编辑】按钮

2选择已登记的银行账号,确定保存即可

3 如果希望使用未登记的银行账号,请前往【供应商信息】页添加。

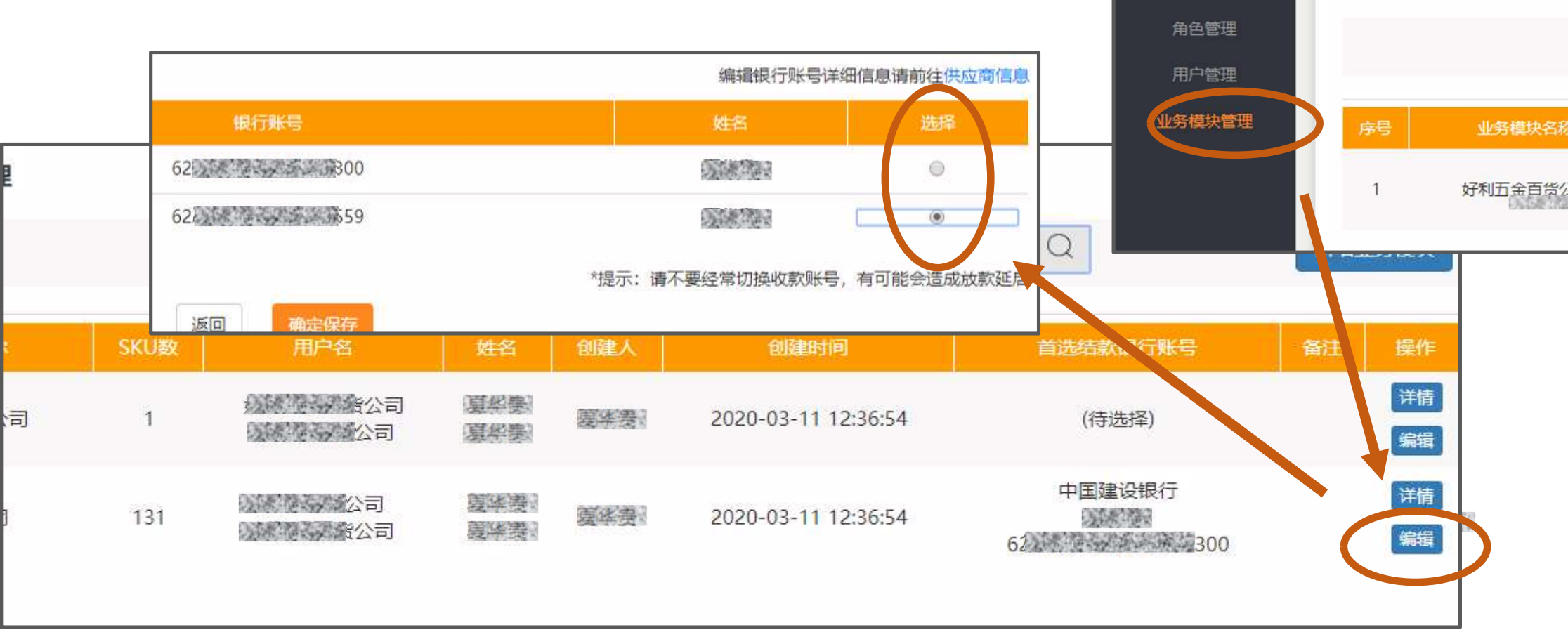

**UX168** 

\*

系统管理

供应商信息

首页

系统管理 > 业务模块管理

关于UX168

#### 常见问题: 3其他注意事项有什么?

• 指引:

1 在以往的多个业务模块的多张银行账号中,如果有其某银行信息不全,或者供应商登记信息不全, 系统将在登陆时、或结款时,要求前往【供应商信息】做一次性补填(已减少逐个模块补填的麻烦) 2 如果以往提交的某个业务模块没有登记结款银行账号,将提示前往【业务模块管理】补选银行账 号。\_\_\_\_\_\_\_

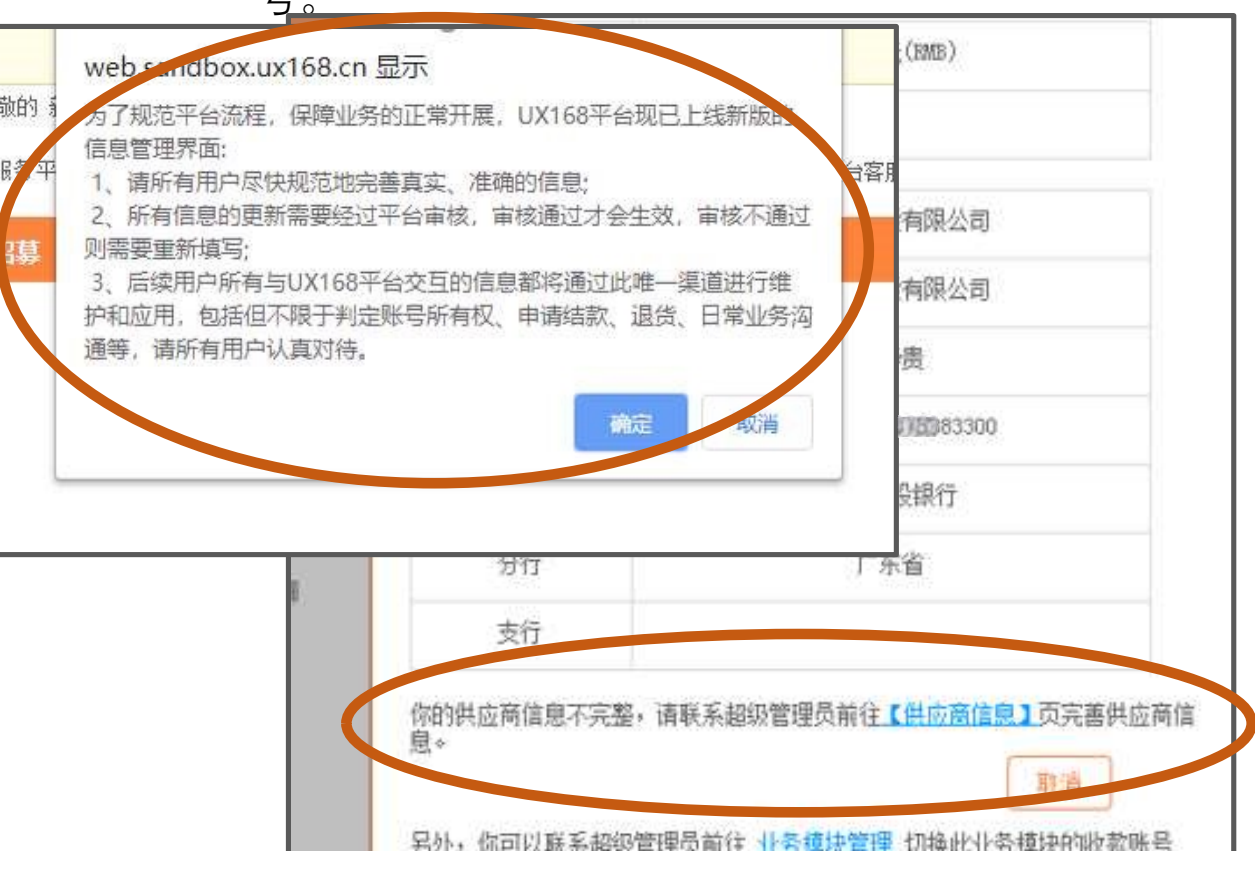

| 金额         | 3.00元(RMB)                       |  |
|------------|----------------------------------|--|
| 选中结款项      | 1                                |  |
| 供应商名称      | 有限公司                             |  |
| 业务模块       | 。<br>一、<br>「<br>長<br>公司          |  |
| 开户人        |                                  |  |
| 收款账号       |                                  |  |
| 开户银行       |                                  |  |
| 分行         |                                  |  |
| হায়       |                                  |  |
| 上务模块没有选择默认 | 从收款账号,请联系管理员前往 <u>【小务模块管理】</u> 了 |  |